## Alcuni passi prima di iniziare

## Carissimo/a Utente,

Benvenuto nel percorso formativo dedicato alla Cyber Security Awareness!

1. Prima di cominciare assicurati di avere ricevuto l'e-mail di accesso alla DeepAcademy come riportato nella figura sottostante.

| ÷ |                                                                                                    |                                                                                                    | 2 di 6.636           |  |  |
|---|----------------------------------------------------------------------------------------------------|----------------------------------------------------------------------------------------------------|----------------------|--|--|
|   | Conserva la tua copia per Cybersecurity Awareness Training - DeepAcademy - DeepCyber D Posta in arrivo x   |                                                                                                    |                      |  |  |
|   | DeepAcademy <notifications+f0b9a15e@em.teachable.com><br/>a me ▼</notifications+f0b9a15e@em.teachable.com> |                                                                                                    | 15:10 (1 ora fa) 🛛 🛧 |  |  |
|   | Clicca per<br>conferma la<br>tua e- mail!                                                                  | Ciao   Siamo felici di averti a bordo!   Per favore conferma la tua email cliccando sul bottone che trovi di seguito   Conferma Email |                      |  |  |

2. Inserisci il tuo indirizzo e-mail, nome e cognome e crea la tua password. È opportuno dare il consenso per ricevere le e-mail da Deep Academy, al fine di avere una corretta fruizione del corso.

| I                  | DEEPCYBER<br>Advanced Hotelgence, Protocola, Andriand                      |
|--------------------|----------------------------------------------------------------------------|
|                    | Crea password                                                              |
|                    | Nel futuro usa questo account per accedere a<br>DeepAcademy                |
|                    | Email<br>rikmalmsteen@hotmail.it                                           |
| Compila i          | Nome e Cognome<br>Riccardo Laurenti                                        |
| campi<br>richiesti | Password                                                                   |
|                    | This field is required  C Acconsento di ricevere email da DeepAcademy      |
|                    | Iscrivendomi, acconsento a: DeepAcademy's Terms<br>of Use & Privacy Policy |
|                    | Continua                                                                   |

3. Benvenuto in DeepAcademy, clicca su I miei corsi.

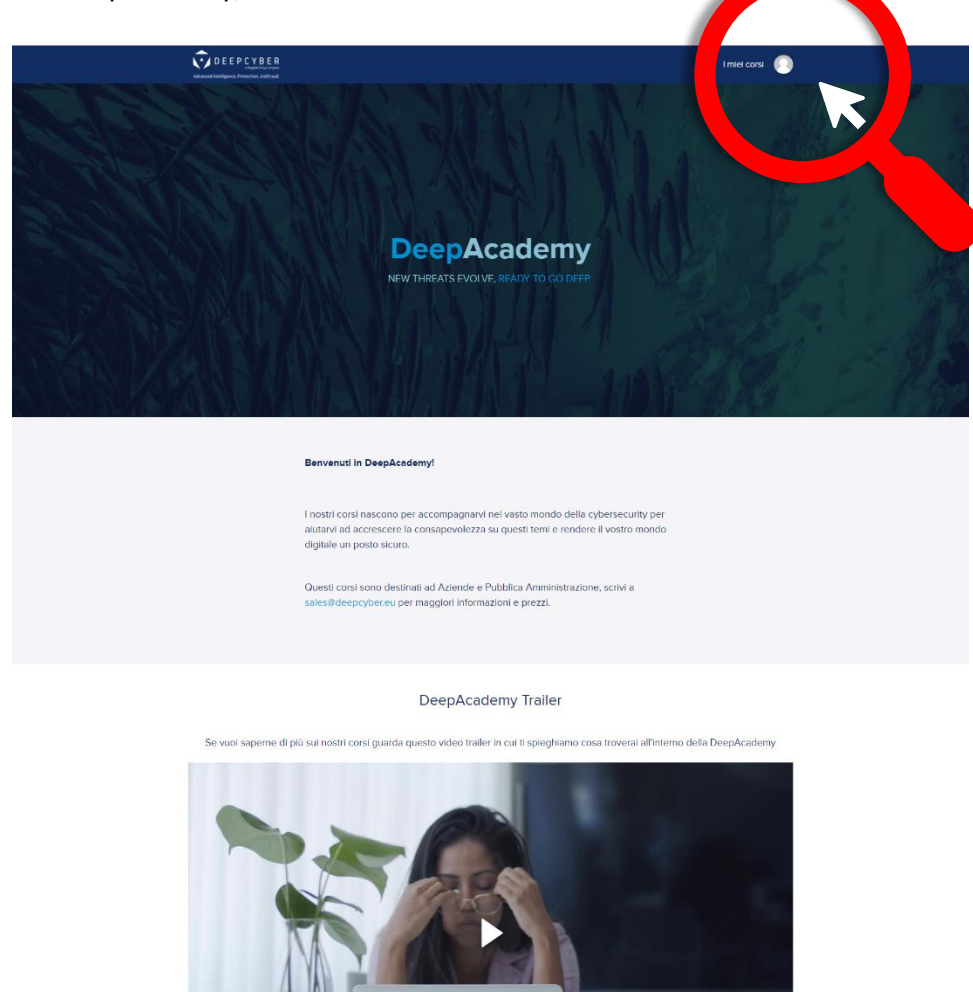

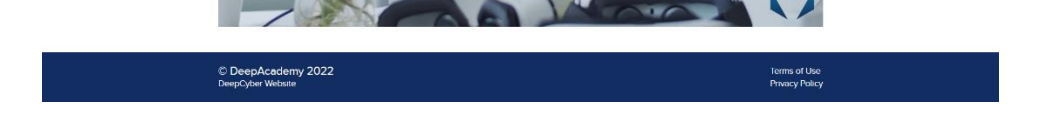

4. Una volta cliccato su I miei corsi avrai accesso alla pagina di anteprima. Clicca sul modulo condiviso e visualizza i singoli contenuti.

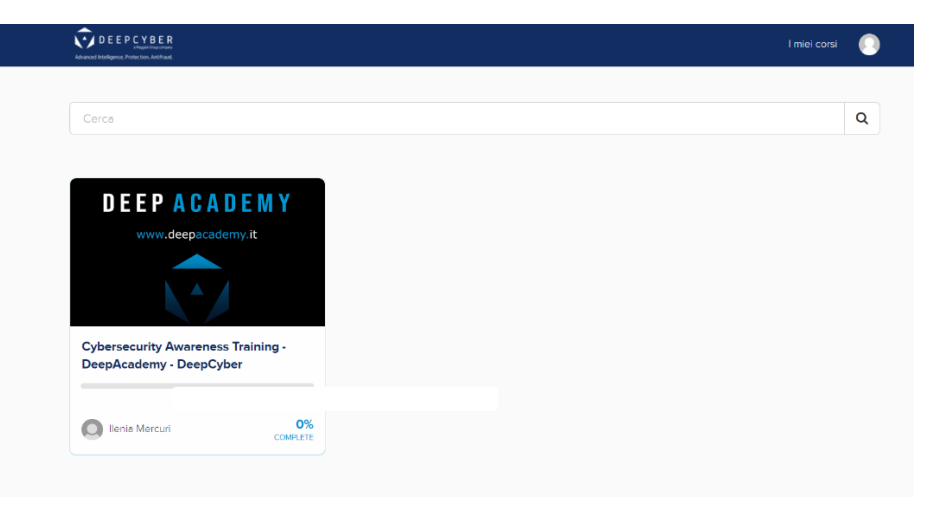

5. Per iniziare il tuo corso sulla Cyber Security Awareness puoi cliccare su **Start Lesson** oppure **Start** così come indicato.

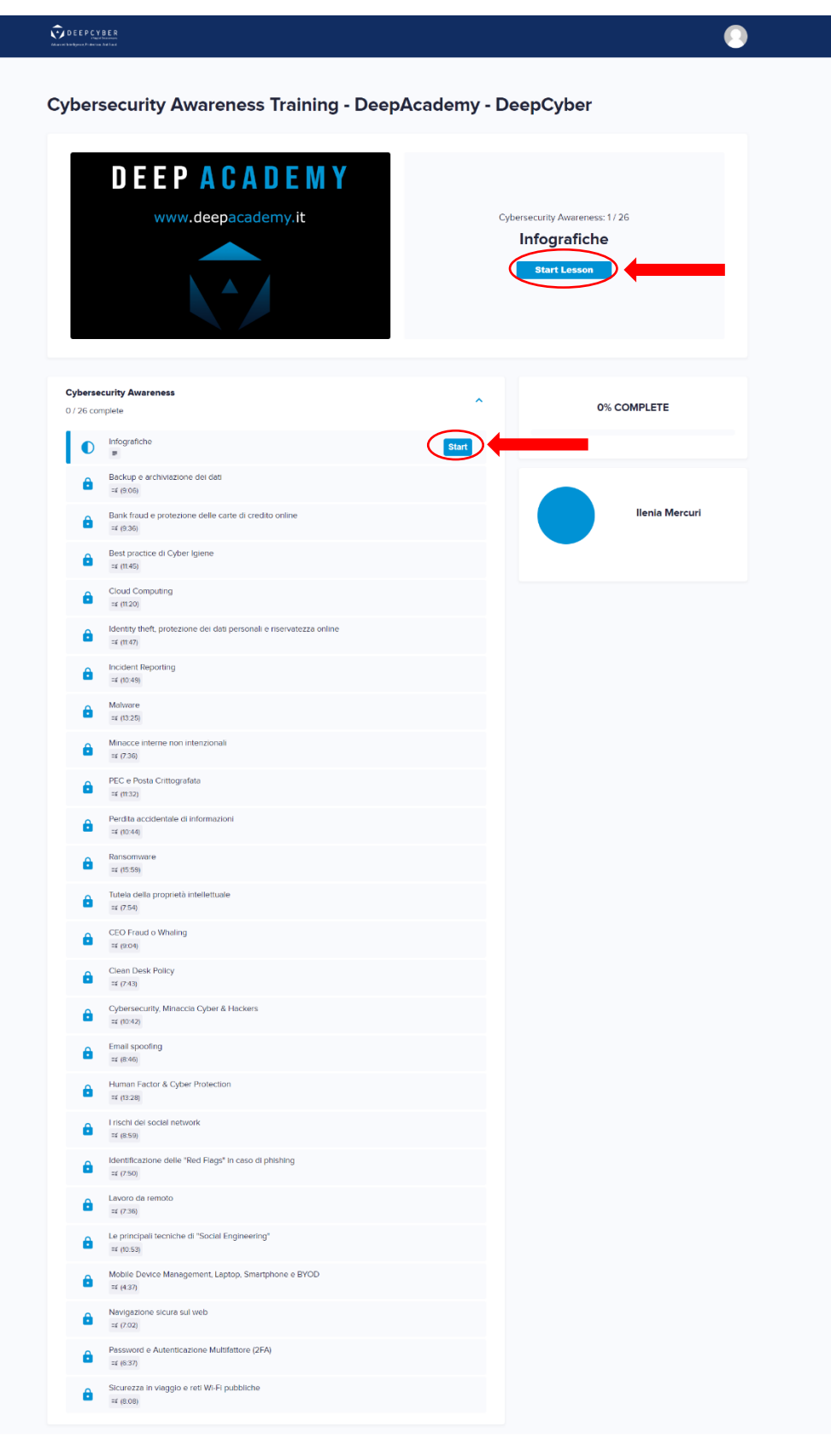

Courses Included with Purchase

6. Il primo passo prevede la consultazione delle nostre infografiche, le quali possono essere **scaricate in JPG.** e fruite in ogni momento.

| ଜ                                    | \$                                                 |                                         | Segna come completato e continu |
|--------------------------------------|----------------------------------------------------|-----------------------------------------|---------------------------------|
| Cybersecurity Aw<br>- DeepAcademy    | areness Training                                   | ₽ Infografiche                          |                                 |
| <b>0%</b> co                         | MPLETE                                             | Download gp 01_Cybersecutty.jog         |                                 |
| Cybersecurity Aware                  | ness                                               | Download                                |                                 |
| Infografiche                         |                                                    | @ 02_Mind-Hecking.jpg                   |                                 |
| O =¥ Backup e a<br>(9:06)            | rchiviazione dei dati                              | Download                                |                                 |
| O I credito online                   | e protezione delle carte<br>(9:36)                 | ( PD 03. Password (pg                   |                                 |
| O = K Best practi                    | ce di Cyber Iglene (11.45)                         | Download                                |                                 |
| O = Cloud Com                        | (1t20)                                             | C 04_Ransomware.jpg                     |                                 |
| O =X Identity the personall e riserv | ft. protezione del dati-<br>ratezza online (11.47) | Download                                |                                 |
|                                      | porting (10:49)                                    |                                         |                                 |
| O =x Melware (1                      | 3:25)                                              | pownosa<br>(20 06_Clean-Desk-Policy.jpg |                                 |
| O =¥ Minacce in<br>(7:36)            | terne non intenzionali                             | Download                                |                                 |
|                                      | a Crittografeta (I1:32)                            | @ 07_SmartWorking.jpg                   |                                 |

7. Per proseguire nella formazione, clicca sul pulsante **"segna come completatato e continua"**. A questo punto sei pronto per iniziare le nostre videolezioni!

| 鐐                                                                                 | Segna come co       |
|-----------------------------------------------------------------------------------|---------------------|
| eepAcademy                                                                        |                     |
| 0% COMPLETE                                                                       | Download            |
| ersecurity Awareness                                                              | Download            |
| Infografiche                                                                      | O2_Mind-Hacking.jpg |
| <b>⊑</b> ¥ Backup e archiviazione dei dati (9:06)                                 | Download            |
| Example 2 Bank fraud e protezione delle carte di credito online (9:36)            | @ 03_Password.jpg   |
| EX Best practice di Cyber Igiene (11:45)                                          | Download            |
| Cloud Computing (11:20)                                                           | @ 04_Ransomware.jpg |
| ☐¥ Identity theft, protezione dei dati<br>personali e riservatezza online (11:47) | Download            |

8. Schiaccia il pulsante **"play"** e goditi la prima lezione. Per arrivare alla lezione successiva, dovrai prima vedere tutto il video e sostenere un piccolo quiz finale. Ma non temere, se dovesse andar male potrai ritentarlo quante volte vorrai!

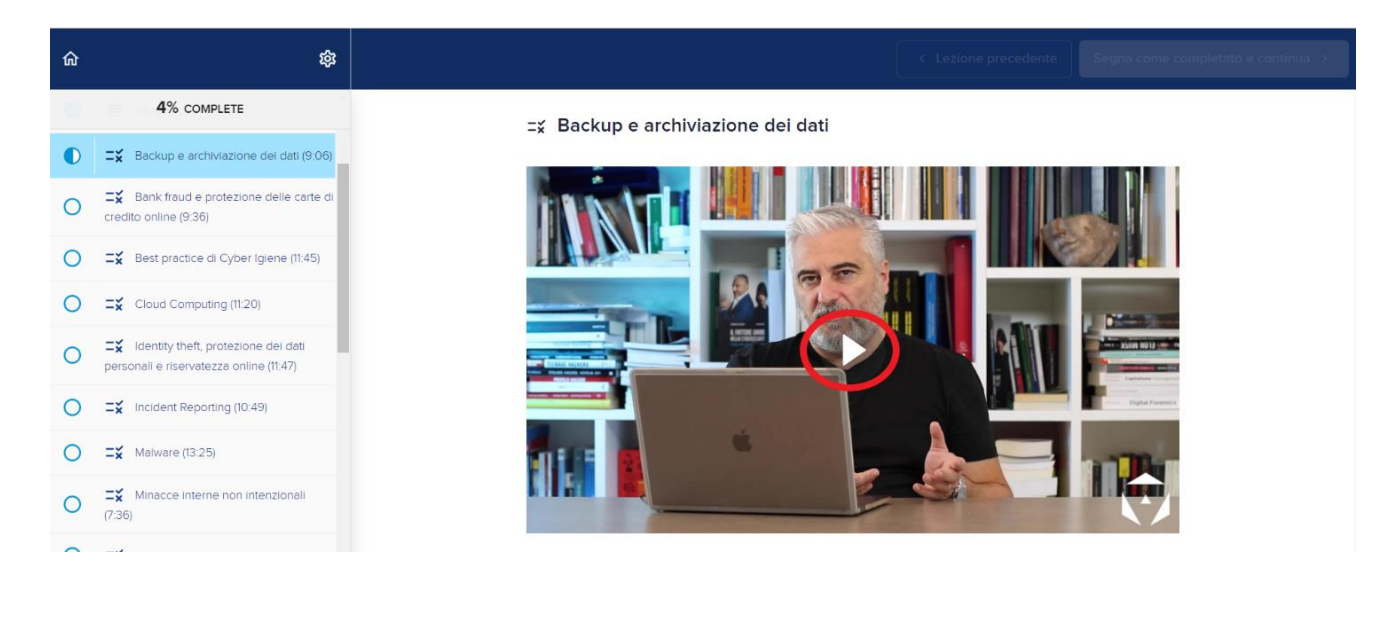

- Il test è composto da 5 domande a risposta multipla. Verrà indicato nella domanda se dovessero esserci più opzioni corrette. Una volta scelta l'opzione corretta, selezionala e clicca sul pulsante "check" per arrivare alla domanda successiva. Per superare il Quiz e arrivare alla lezione successiva, dovrai avere un punteggio corretto pari almeno all'80%.
- 10. Terminato l'intero corso, avrai la possibilità di scaricare il **certificato di completamento** al corso di Cybersecurity Awaraness!

| DEEPCYBER<br>Magations armany<br>Advanced Intelligence, Protection, Artofraud |  |
|-------------------------------------------------------------------------------|--|
| DeepAcademy                                                                   |  |
| CERTIFICATO DI COMPLETAMENTO                                                  |  |
| Assegnato a                                                                   |  |
|                                                                               |  |
| PER AVER SUPERATO IL CORSO                                                    |  |
| Prova1 - Cybersecurity Awareness Training - DeepAcademy                       |  |
| Date: 2022-11-14                                                              |  |
|                                                                               |  |
| Serial No.                                                                    |  |
| cert_1y0rbrt1                                                                 |  |
|                                                                               |  |
|                                                                               |  |